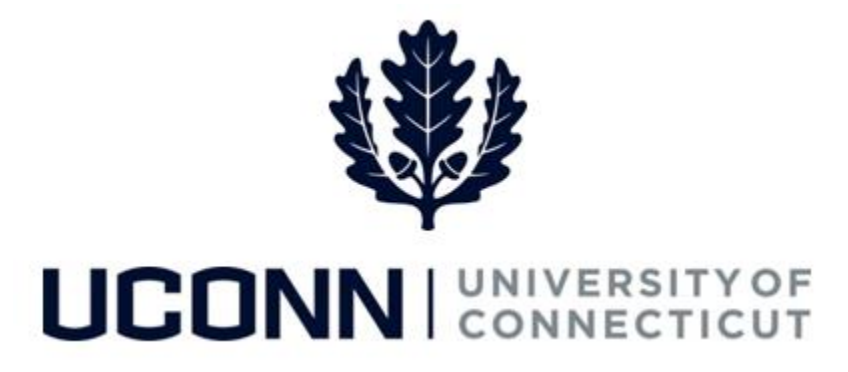

### **University of Connecticut**

# **Employee Data Changes: Work Study Award**

Overview

Department Processors and HR Processors have the ability to adjust a student employee's work study award balance using the Work Study Award change template: **UC\_TBH\_DC\_WS\_AWRD.** 

The Work Study Award change template integrates with both Student Administration and Job Data pages. All data that integrates from Student Administration is read-only and not editable.

Use this job aid to adjust a work study employee's award balance.

#### **Process Step**

<u>Scenario</u>: The work study award has been updated since it was entered into the Student Administration system. The Department Processor must submit a Work Study Award change template to update the award.

| Step | Action                                                                                                    | Screenshot                                                                                                    |
|------|----------------------------------------------------------------------------------------------------|----------------------------------------------------------------------------------------------------|
| 1    | Navigation: Main Menu > Core-CT HRMS > Workforce Administration > Smart HR Template > Smart HR Transactions                                                    |                                                                                                    |
| 2    | On the Smart HR Transactions<br>page, select the following:<br>• Transaction Type: All<br>• Select Template:<br>UC_TBH_DC_WS_AWRD<br>Click Create Transaction. | Smart HR Transactions<br>Select a template and press Create Transaction.<br>Transaction Template @<br>Transaction Type All<br>Select Template UC_TBH_DC_WS_AWRD Q<br>Create Transaction |

| Step | Action                                                                                                    | Screenshot                                                                                                    |
|------|----------------------------------------------------------------------------------------------------|----------------------------------------------------------------------------------------------------|
| 3    | <ul> <li>On the Enter Transaction</li> <li>Details page, enter the<br/>following:</li> <li>Employee ID: Enter the<br/>employee's ID number. If<br/>unknown, use the magnifying<br/>glass to search for the<br/>employee.</li> <li>Employment Record Number:<br/>If the employee has multiple<br/>jobs, ensure the correct<br/>employee record number is<br/>selected. In this example, the<br/>ERN is 1.</li> <li>Job Effective Date: This will<br/>auto-populate to the current<br/>date. Update if necessary.</li> <li>Action: This will auto-<br/>populate to <i>Data Change</i>.<br/>Update to <i>Pay Rate Change</i>.</li> <li>Reason Code: Select a reason<br/>code. In this example, select<br/><i>WorkStudy Award Change</i>.</li> <li>Aid Year: Select the aid year.</li> <li>Semester: Select the semester<br/>in which the employee is<br/>working work study.</li> <li>Click Continue.</li> </ul> | Smart HR Transaction Details         Enter Transaction Details         The following transaction details are required.         Template       UConn Data Change - Work Study Award         *Employee ID       170521       Win Lee         *Employment Record Number       1 (Student Photography Asst)          *Job Effective Date       09/25/2016       *         *Action       Pay Rate Change          *Reason Code       WorkStudy Award Change          Aid Year       2016       Semester       Fall/Spring         Continue       Cancel |

## UConn/Core -CT: Employee Data Changes: Work Study Award Version 1.0

| Step | Action                                                                                                 | Screenshot                                                                                                    |
|------|----------------------------------------------------------------------------------------------------|----------------------------------------------------------------------------------------------------|
|      | Most of the information on the<br>Enter Transaction Information                                        | Smart HR Transactions         Enter Transaction Information         Enter the following Employee or Contingent Worker information.                              |
| 4    | page will auto-populate.                                                                               | Return to Previous Page Save for Later Cancel                                                                                                    |
|      | auto-populated data can be<br>updated on this template at any                                          | Work Study Award Work Location - Job Fields                                                                                                    |
|      | time. The fields that are greyed-<br>out are ready only and cannot                                     | Department UOC01092 Job Information - Job Code                                                                                                    |
|      | In this example, the employee's                                                                        | Job Labor - Bargaining Unit and Labor Agreement Bargaining Unit USL                                                                                             |
|      | work study award for the spring<br>semester is being updated from                                      | UConn Dates Date Code UOC Appointment Date  Start Date 07/15/2016                                                                                               |
|      | Under the <b>UConn Work Study</b>                                                                      | UConn Work Study Info Aid ID YY16 Aid Year 2016                                                                                                    |
|      | Info section, the fields named<br>SA Fall Award, SA Spring Award                                       | SA Fall Award         1600.000000         Fall Award         1600.000000           SA Spring Award         1600.000000         Spring Award         1750.000000 |
|      | and <b>SA Summer Award</b> feed in<br>from the Student Administration<br>system and cannot be updated. | SA Summer Award Summer Award Work Study Rollover                                                                                                    |
|      | The fields named Fall Award,<br>Spring Award and Summer                                                | Comments 9/25/2016] Updated the work study award amount for the spring semester from 1600.00 to 1750.00                                                         |
|      | Award feed over from the Job<br>Data pages and can be updated.                                         |                                                                                                    |
|      | following field:<br>• Spring Award: Update to                                                          |                                                                                                    |
|      | \$1750.00.                                                                                             |                                                                                                    |
|      | entered for a semester if there is<br>no award entered in Student                                      |                                                                                                    |
|      | Administration (for example,<br>nothing was entered for <b>SA</b><br>Summer Award).                    |                                                                                                    |
|      | If your department's business                                                                          |                                                                                                    |
|      | process requires it, enter<br>additional information in the<br>form of comments in the                 |                                                                                                    |
|      | Comments section.                                                                                      |                                                                                                    |

## UConn/Core -CT: Employee Data Changes: Work Study Award Version 1.0

| Step | Action                                                                                                    | Screenshot                                                                                                    |
|------|----------------------------------------------------------------------------------------------------|----------------------------------------------------------------------------------------------------|
| 5    | At the bottom of the template,<br>the Department Processor can<br>view additional information<br>about the work study<br>employee's current and previous<br>awards.                                                                           | Old Work Study Totals         Total Spring Award         Total Spring Award         Summer Award         Summer Award         Summer Awa |
| 6    | When all information is entered<br>and accurate, click <b>Save and</b><br><b>Calculate</b> at the bottom of the<br>template.                                                                                                    | Return to Enter Transaction Details Page Save for Later Cancel Save and Calculate                                                                                                    |
| 7    | At the bottom of the template,<br>an <b>Attachment</b> section will<br>open.<br>If applicable, search for and<br>attach an attachment to include<br>with the data change.<br>Click the <b>plus sign (+)</b> to add<br>additional attachments. | Attachment     Find   View All   2   E     First ④ 1 of 1 € Last       *Description     Attached File     Attach     Open     Delete       1     Attach     Open     Delete     +                                                                                                    |
| 8    | When all information on the temp<br>Smart HR Approver for approval.                                                                                                    | late is complete, click <b>Submit</b> to route the data change template to the department's                                                                                                    |